## Тренінг «Створення посилань на документи через Google Диск» Розробник: викладач інформатики Манукян О.Т.

| N⁰ | Завдання                                                        | Послідовність виконання дій                                                                                                    |  |
|----|-----------------------------------------------------------------|----------------------------------------------------------------------------------------------------|--|
| 1  | Відкрити Google Диск                                            | Почта Картинки<br>Google Chrom → Приложения → Диск                                                                                                    |  |
| 2  | Створити папку «посилання»                                      | Создать → папку → (ввести назву папки) → відкрити папку                                                                                                    |  |
| 3  | Створити папку (назва<br>предмету)                              | Создать<br>→ папку → (ввести назву папки) → відкрити папку                                                                                                    |  |
|    | Вставити документ у папку Диску                                 |                                                                                                    |  |
| 1  | Підготувати папки для<br>копіювання (папка Диску і<br>папка ПК) | У вікні Диску натиснути «Свернуть в окно» → відкрити папку, де<br>знаходится потрібний документ → натиснути правою кнопкою на Панелі задач (полоска<br>Расположить окна каскадом<br>Расположить окна стопкой<br>Расположить окна стопкой<br>Расположить окна радом → отримаємо вигляд обох вікон поруч<br>(приклад: вікно Диску з відкритою потрібною папкою «інформатика_3» та вікно папки з<br>комп' ютера «інформатика».<br>Мой диск > посилання > інформатика_3 → |  |

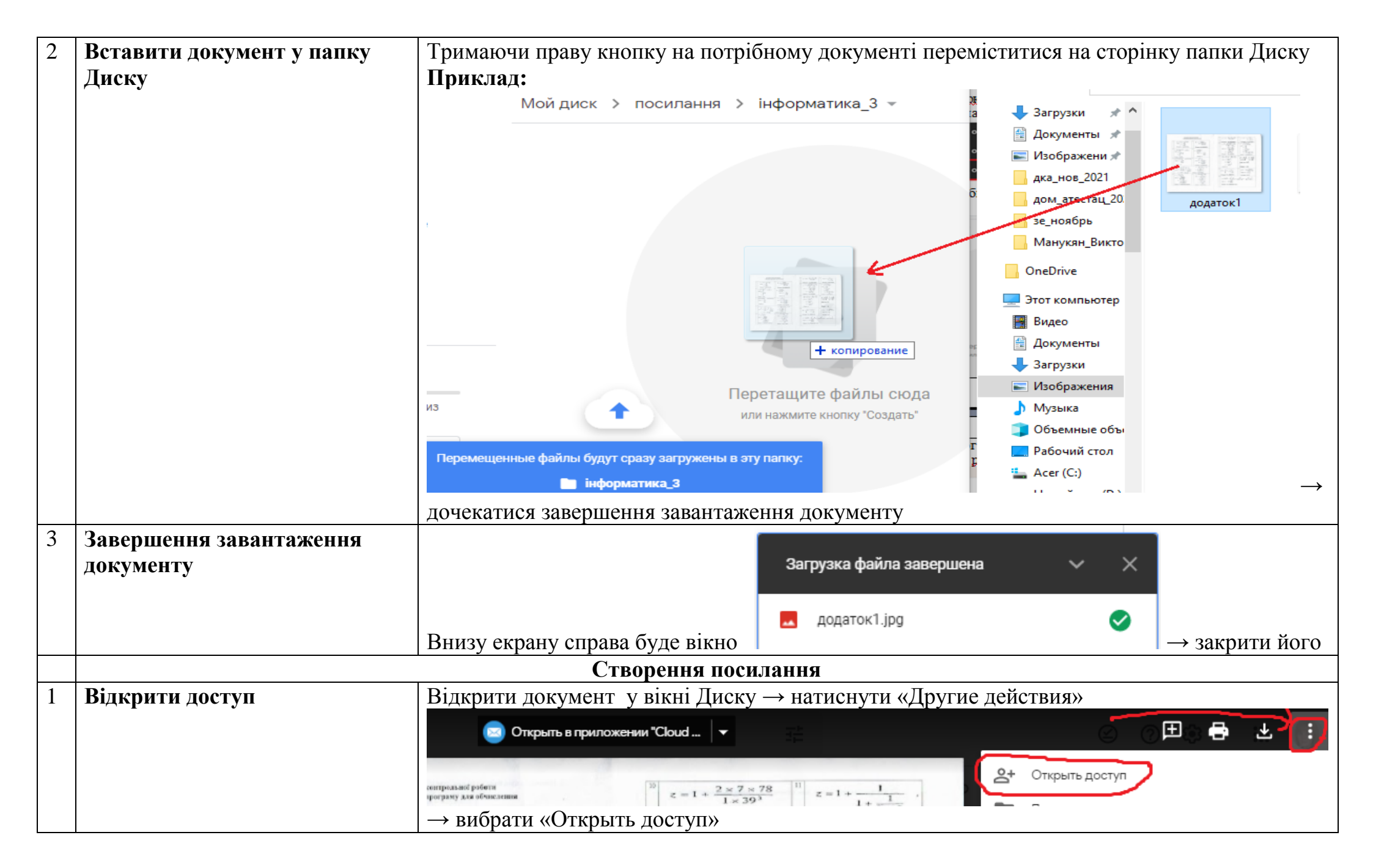

| Добавьте пользователей или группы                                                                                                    | елям и группам 🛭 🕄                                            |
|----------------------------------------------------------------------------------------------------|---------------------------------------------------------------|
| александра ман (вы)<br>dbcfvfy@gmail.com     Отправить отзыв в Google     Соозание и соозание и соозан |                                                               |
| Отправить отзыв в Google<br>Справить отзыв в Google<br>Скопируйте ссылку<br>Доступ ограничен. Открывать контент по этой ссылке м<br>только добавленные пользователи.<br>Респортировани и состорования и состорования<br>Скопируйте ссылке ма<br>только добавленные пользователи.                                                                                                    | Владелец                                                      |
| сэ Скопируйте ссылку<br>Доступ ограничен. Открывать контент по этой ссылке м<br>только добавленные пользователи.                                                                                                    | Готово                                                        |
| Скопируите ссылку<br>Доступ ограничен. Открывать контент по этой ссылке м<br>только добавленные пользователи.                                                                                                    | 17                                                            |
| И візникі в собласти назрешить доступ всем, у кого есть ссылка                                                                                                    | огут<br>Копировать ссылку                                     |
| у вікні виорати<br>натиснути дії 1, а потім 2                                                                                                    | $\rightarrow$                                                 |
| 😢 Предоставьте доступ пользователям и г                                                                                                    | руппам                                                        |
| Совместный доступ не настроен                                                                                                    |                                                               |
|                                                                                                    | e-43*-                                                        |
| Скопируйте ссылку                                                                                                    | 193                                                           |
| https://drive.google.com/file/d/1su0JrilbeE_Y6q-qJyNojxPFtrdN                                                                                                    | пировать ссылку                                               |
| Доступные пользователям, у которых есть ссылка -<br>Просматривать могут все в Интернете, у кого есть эта ссылка                                                                                                    | Читатель 👻<br>а.                                              |
| <ul> <li>Комментарии и советы видны пользователям с правом на<br/>файла.</li> </ul>                                                                                                    | просмотр                                                      |
| Отправить отзыв в Google                                                                                                    | Готово                                                        |
| 3 Вставити посилання для Відкрити Word → дати назву документу, на який створено поси                                                                                                    | илання $\rightarrow$ Enter $\rightarrow$ Правка $\rightarrow$ |
| використання Бставить Приклад (вигляд у документі)                                                                                                    |                                                               |
| Interve                                                                                                    |                                                               |
| тнформатика                                                                                                    |                                                               |
| Додаток 1<br>https://drive.google.com/file/d/1su0JrilbeE_Y6q-qJyNojxPFtrdNMGXG/vie                                                                                                    | w?usp=sharing                                                 |

|   | Вставка посилання на сторінку сайту |                                                                                                    |  |
|---|-------------------------------------|----------------------------------------------------------------------------------------------------|--|
| 1 | Вставити на сторінку сайту          | Відкрити вікно з документом посилань → виділити це посилання → на сторінці сайту                                                                                                    |  |
|   | адресу посилання                    | написати назву або вибрати потрібне слово до чого буде вставлене посилання → виділити                                                                                                    |  |
|   |                                     | це слово — натиснути Слово для поиска<br>— клацнути правою кнопкою у вікні сово для поиска<br>— вставити у відкрите вікно адресу посилання — натиснути «Применить»                                                                                                    |  |
|   | Приклад:                            | раму для прикладів (додаток 1), отримати результ.<br>Виділене слово «додаток 1» → рам для оочислення<br>раму для прикладів (додаток 1), отримати результа<br><u>Убд-дуNojxPFtrdNMGXG/view?usp=sharing</u><br><u>Yбq-дуNojxPFtrdNMGXG/view?usp=sharing</u><br><u>OTpumacmo на сторінці сайту:</u> (для переходу на Додаток 1 потрібно натиснути на це слово)<br><u>Домашнє завдання: написати програму для прикладів (додаток 1)</u> , отримати результат (записати програму і<br>результат у зощит) |  |
|   | Можливі слова для переходу          | - настисніть тут                                                                                                    |  |
|   | для посилань                        | - переглянути тут                                                                                                    |  |
|   |                                     | - назва слова                                                                                                    |  |